## Using CrackmapExec

In the previous lab, where you used **<u>NetBios</u>** and **<u>LLMNR</u>** to find the username and password hash, you were able to find and extract the password of a regular user (may not be an administrator). Our lab uses **<u>Win7</u>** in workgroup, but in a corporate environment, what you find is the user ID in the domain. Given that you have a domain <u>*user ID*</u> and <u>*password*</u>, use this lab to understand more about the corporate domain.

- 1. Pre-requisite:
  - a. Your **Kali** needs internet connection for additional file. Make sure your VM is set the networking to NAT. Download and install the tool as instructed.
  - b. A Windows 7 and Windows 2012 VM provided by the instructor
- 2. Logon to you Kali, and install the tool as following. Take a screenshot of the completion

```
root@UMBkali:~# apt-get install crackmapexec
Reading package lists... Done
Building dependency tree
Reading state information... Done
```

- 3. Follow the steps, and finish the tool installation
- 4. The ID you found in the **LLMNR** lab is **devuserNo1**, the password is **vpn@123** or whatever you set it to.
- 5. At your Kali terminal, use the following command, and replace the IP with your Windows 2012 IP address. **Take a screenshot of user IDs you can find from this tool**

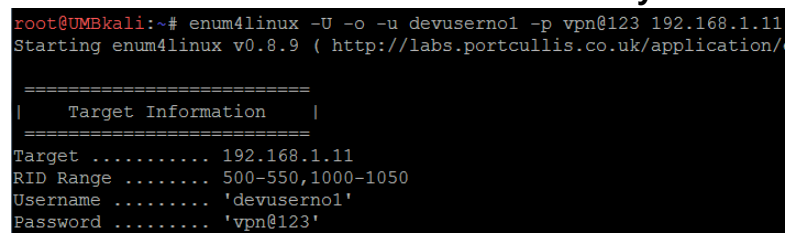

- 6. When you get the list of user id, filter out the User ID only, and save it to a file on your Kali Linux (remember the directory where you save the file). In corporate environment, you may have a list of thousands of IDs (user ID, service account ID...)
- 7. Assuming you already got the list of domain servers when you gained access to a Windows7 using PowerShell Empire (previous lab). As a reminder, on PowerShell prompt of any Window 7, you can execute the command get-adcomputer -filter \* | select dnsname and receive the full list of computers in the domain.

- 8. Use **nano** to create a file in a directory on your Kali Linux and insert the IP address of your Windows7, and Windows 2012 into the file and save it.
- 9. Run the following command and see if the ID can be authenticated to any of the device. **Take a screenshot of your result.**

root@UMBkali:/it443# nano domaincomputer.txt
root@UMBkali:/it443# crackmapexec smb domaincomputer.txt -u devuserno1 -p vpn@123

In corporate environment, you use this to check how many workstations and servers this ID has access to. If the tool says the ID can logon to a server, you can logon to that server and expand your search more.

- 10. Logon to your Windows 7, create the same ID devuserno1 with the mentioned password. Re-run the crackmapexec tool again and take a screenshot of the result. It should say that logon to the Win7 is green
- 11. Now run the following command against your Windows 2012 to find the domain policy.

| Та | ko  | а | screenshot | tofy | vour | racult |
|----|-----|---|------------|------|------|--------|
| 10 | ike | a | screensno  | ιυι  | your | resuit |

| /# | crackmapexec smb 192.168.1.160  | -u  | produserno1 -p vpn@123pass-pol                |
|----|---------------------------------|-----|-----------------------------------------------|
| 19 | 2.168.1.160:445 WIN-58U7D2VBAFO |     | Windows 6.3 Build 9600 (name:WIN-58U7D2VBAFO) |
| 19 | 2.168.1.160:445 WIN-58U7D2VBAFO | [+] | SecLab_net\produserno1:vpn@123                |

12. Run the following command to enumerate all groups and user IDs in the domain. **Take a** screenshot of the first 20 lines

```
/# crackmapexec smb 192.168.1.160 -u produserno1 -p vpn@123 --rid-brute
192.168.1.160:445 WIN-58U7D2VBAFO [*] Windows 6.3 Build 9600 (name:WIN-58U7D2VBAFO)
192.168.1.160:445 WIN-58U7D2VBAFO [+] SecLab_net\produserno1:vpn@123
192.168.1.160:445 WIN-58U7D2VBAFO [+] Brute forcing SIDs (rid:domain:user)
```

13. Run the following command to enumerate all user IDs in the domain. take a screenshot

```
/# crackmapexec 192.168.1.160 -u produsernol -p vpn@123 --users
192.168.1.160:445 WIN-58U7D2VBAFO [*] Windows 6.3 Build 9600 (name:WI
192.168.1.160:445 WIN-58U7D2VBAFO [+] SecLab_net\produsernol:vpn@123
192.168.1.160:445 WIN-58U7D2VBAFO [+] Dumping users
```